# **TuS Lahde/Quetzen**

Internetpräsenz – Anleitung

Mai 2015 Leonard Schwier

## Inhaltsverzeichnis

| AUFBAU DER WEBSEITE |   |
|---------------------|---|
|                     |   |
|                     |   |
| ADMINISTRATION      |   |
|                     |   |
| PER WEBSEITE        | 3 |
|                     |   |
| PER APP             |   |

# Aufbau der Webseite

Die neue Internetpräsenz ist jeweils unter den bislang bekannten Adressen erreichbar. Der Einfachheit halber sind die Beispiele hier an der Seite tlq.fussball aufgeführt.

Die neue Internetpräsenz ist unter

→ <u>http://tlq-fussball.de</u>

erreichbar.

Oben rechts findet sich eine Linkliste zu allen anderen Sparten des Vereins.

Darunter findet sich ein Suchfeld.

Unter "Aktuelles" findet der Besucher eine Auflistung aller aktuellen Beiträge.

Unter "Mannschaften" findet der Besucher die einzelnen Junioren- und Seniorenmannschaften.

"Die nächsten Spiele" leitet direkt auf die Vereinsseite bei Fussball.de weiter.

| 000       | TuS Lahde/Quetzen   vor                                               | n 1911/13 e.V.                                                 | R <u>w</u> |
|-----------|-----------------------------------------------------------------------|----------------------------------------------------------------|------------|
|           | 🖞 🔘 🕂 💽 alpha.tiq-fussball.de                                         | C Read                                                         | der O      |
| 11130     | TuS Lahde/Quetzen e.V.<br>von 1911/13                                 | Handball   Turnen   Leichtathletik   Kegeln   Basketball   Ver | rein       |
| 191 Q     | Alle aktuellen Beiträge Direkt                                        | ink zu Fussball.de                                             | 5          |
| Aktuelles | Mannschaften Förderverein Die nächsten Spiele Downloads               | ; Impressum                                                    |            |
|           | Willkommen auf unsere<br>Wir möchten Sie recht herzlich auf unseren n | euen Internetpräsenz begrüßen!                                 |            |
|           | シント                                                                   |                                                                |            |
|           |                                                                       |                                                                |            |
| Aktue     | lles Termine                                                          | Meta                                                           |            |
|           |                                                                       |                                                                |            |

# **Administration**

#### per Webseite

Am unteren Ende der Webseite findet sich in der Box "Meta" der Punkt "Log in" durch diesen kommt man zur Benutzeranmeldung.

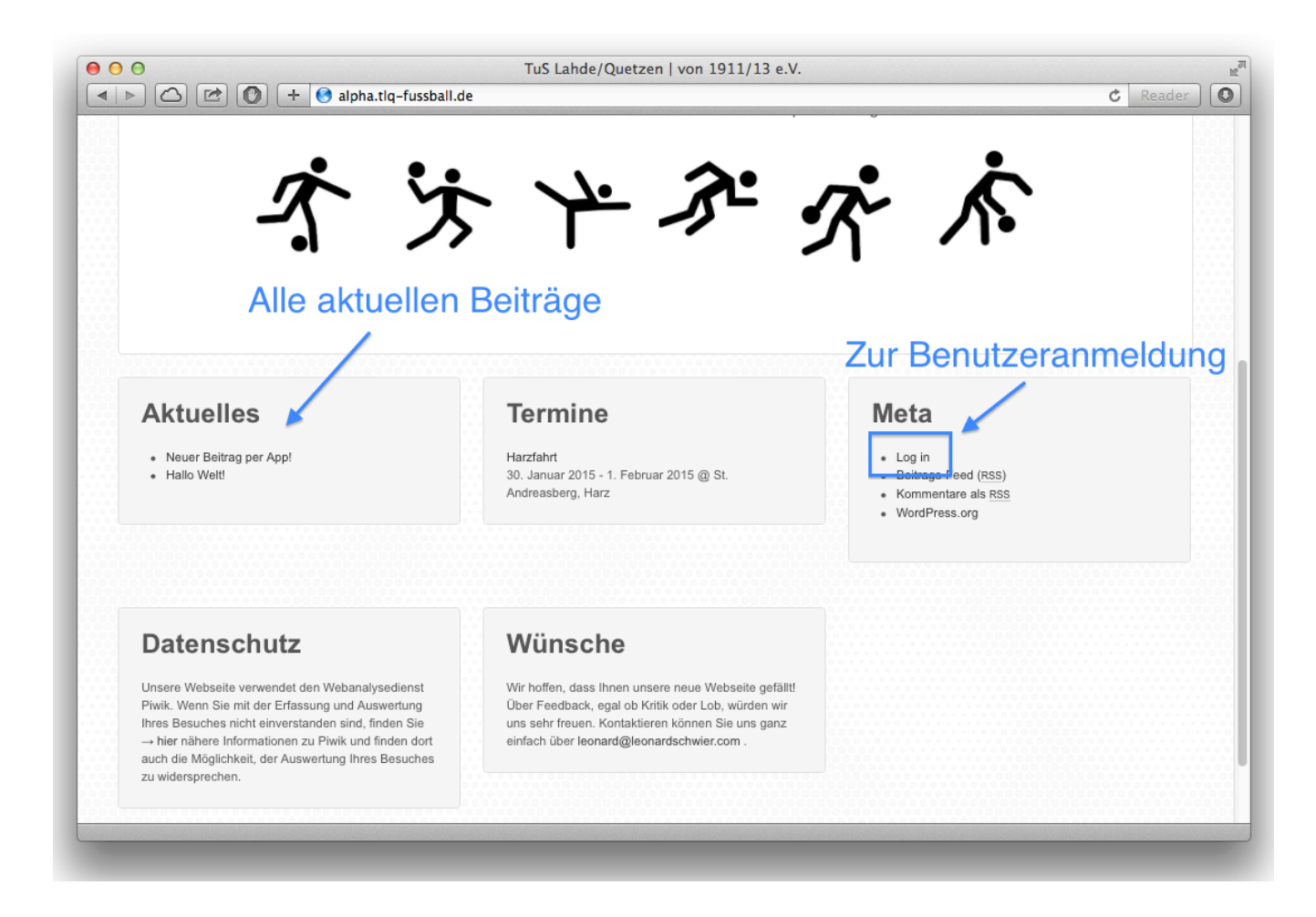

Nach der erfolgreichen Anmeldung befindet man sich nun im Menü, dem Dashboard.

Dort hat man die Möglichkeit, Beiträge, Seiten und Kalendereinträge zu verwalten.

"Beiträge" sind Inhalte von aktuellen Ereignissen (Berichte, Ankündigungen,...).

"Seiten" sind statische Inhalte wie die Seite des Fördervereins oder das Impressum.

"Kalendereinträge" sind Einträge die auf der Startseite unter "Termine" angezeigt werden – zum Beispiel die Harzfahrt.

Für jede Ankündigung oder jeden Bericht wird ein neuer Beitrag erstellt.

Die Seiten werden nur bearbeitet.

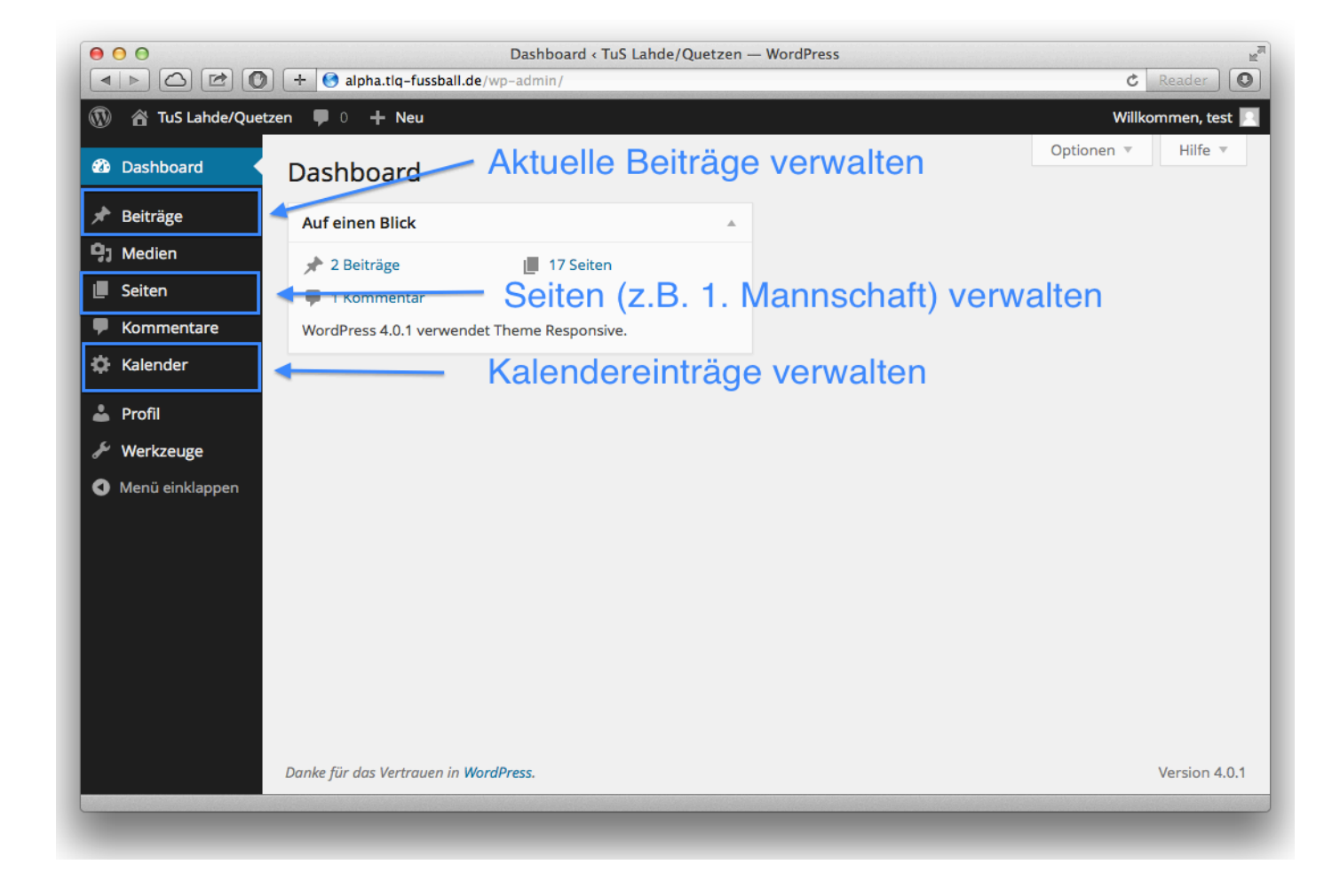

#### Beiträge erstellen

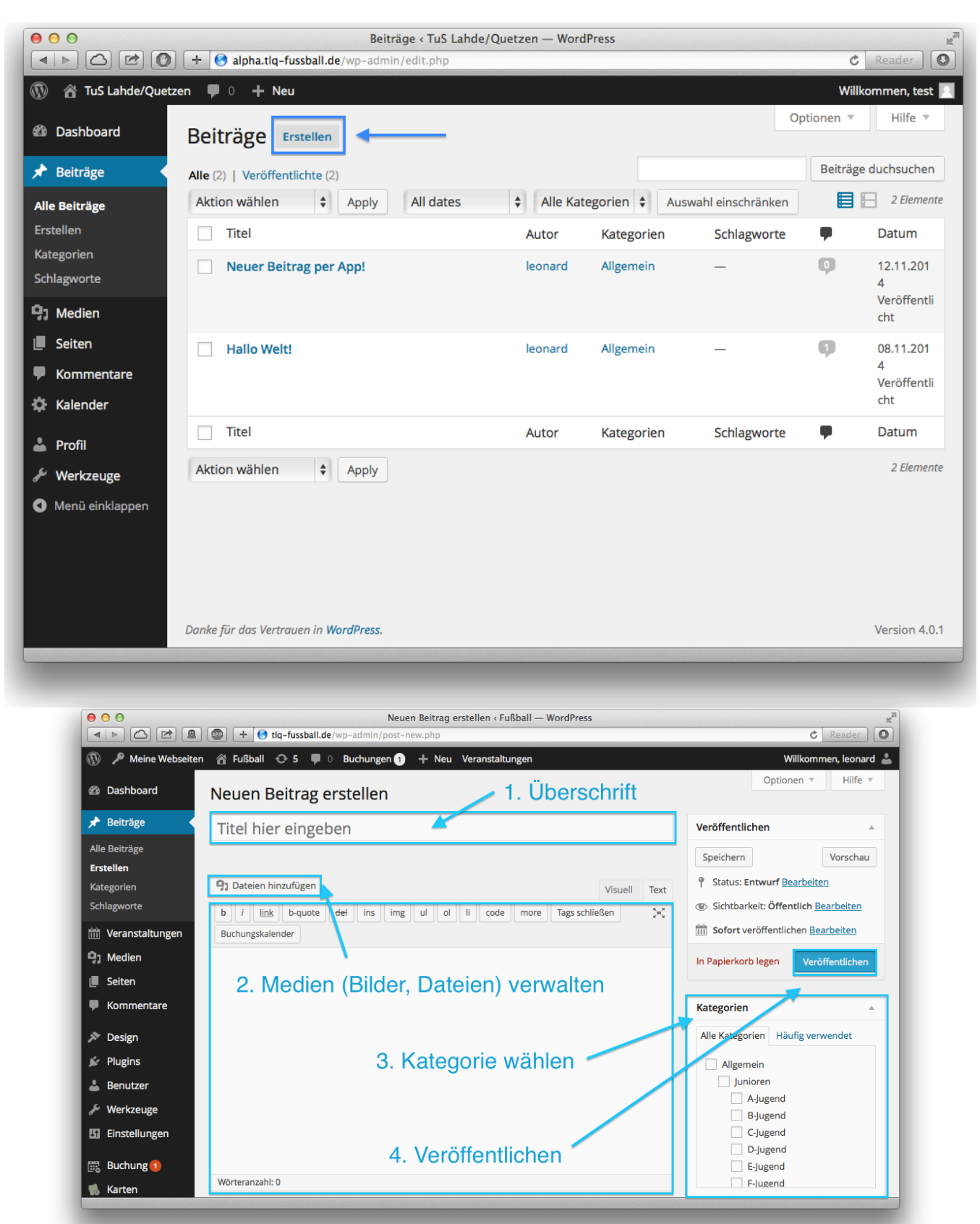

Es ist wichtig, dass die richtige Kategorie des Beitrags gewählt wird, damit beispielsweise "Berichte der 1. Herren" auch unter "Mannschaft"  $\rightarrow$  "Senioren"  $\rightarrow$  "1. Herren"  $\rightarrow$  "Berichte" angezeigt werden.

#### Bilder / Dateien verwalten

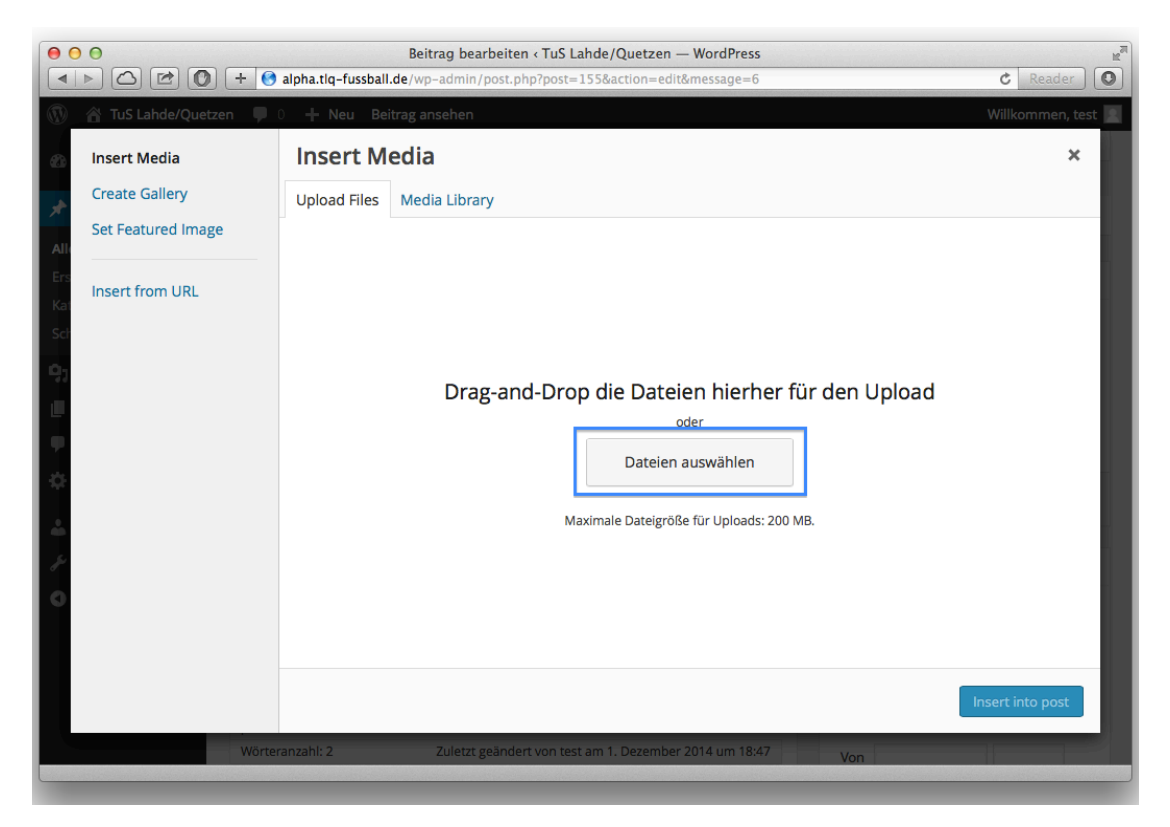

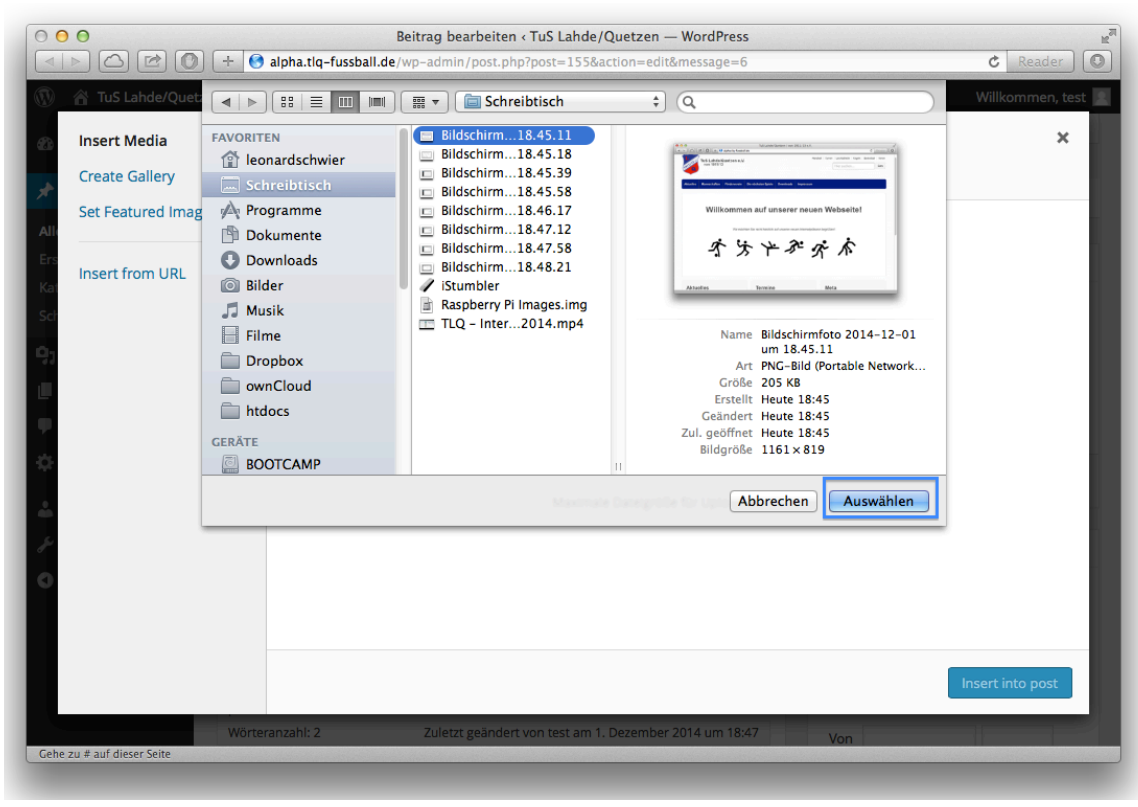

|            | ) ()<br>) () () () () () () () () () () () () () | Beitrag bearbei<br>alpha.tlq-fussball.de/wp-admin/post | i <b>ten &lt; TuS Lahde/Quetzen — WordPress</b><br>t.php?post=155&action=edit&message=6 | ¢ Reader 🕥                       |
|------------|--------------------------------------------------|--------------------------------------------------------|-----------------------------------------------------------------------------------------|----------------------------------|
| (0)        | 🕆 TuS Lahde/Quetzen 🛛 🛡                          | 0 🕂 Neu Beitrag ansehen                                |                                                                                         | Willkommen, test 🚊               |
| 6          | Insert Media                                     | Insert Media                                           | 1. Bild anklicken                                                                       | 2. Titel vergeben *              |
|            | Create Gallery                                   | Upload Files Media Library                             | /                                                                                       |                                  |
| Alle       | Set Featured Image                               | All media items 🗘                                      | Search                                                                                  | Edit Image<br>Delete Permanenty  |
| Ers<br>Kat | Insert from URL                                  |                                                        |                                                                                         | URL http://alpha.tlq-fussball.de |
| Sch        |                                                  | Wilkammen auf unsone neuen Websoltel                   |                                                                                         | Title Bildschirmfoto 2014-12-01  |
| 95         |                                                  | ****                                                   |                                                                                         | Caption                          |
| ļ          |                                                  |                                                        |                                                                                         | Alt Text                         |
| ٥          |                                                  | <b>~</b>                                               | r in                                                                                    | Description                      |
| ÷.         |                                                  | ~ •                                                    | イン                                                                                      | <i>A</i> A                       |
|            |                                                  |                                                        |                                                                                         | ATTACHMENT DISPLAY SETTINGS      |
| Ľ          |                                                  |                                                        |                                                                                         | Alignment None 🕈                 |
|            |                                                  |                                                        |                                                                                         | Link To Media File 💠             |
|            |                                                  | 1 selected                                             | 3. Einfügen                                                                             | Insert into post                 |
|            | Wörte                                            | ranzahl: 2 Zuletzt geän                                | dert von test am 1. Dezember 2014 um 18:47                                              | Von                              |
|            |                                                  |                                                        |                                                                                         |                                  |
|            |                                                  |                                                        |                                                                                         |                                  |

## Bild nachträglich ändern

|                                                                                  | Beitrag bearbeiten < TuS Lahde/Quetzen — WordPress                                                                                                    | C Reader                                                                                                    |
|----------------------------------------------------------------------------------|----------------------------------------------------------------------------------------------------|----------------------------------------------------------------------------------------------------|
| 🕅 🕆 TuS Lahde/Quetzen                                                            | 0 + Neu Beitrag ansehen<br>Beitrag veröffentlicht. Beitrag ansehen                                                                                                 | Willkommen, test                                                                                                    |
| Dashboard     Beiträge                                                           | Meine Überschrift                                                                                                    | Veröffentlichen                                                                                                    |
| Alle Belträge<br>Erstellen<br>Kategorien<br>Schlagworte<br>91 Medien<br>I Seiten | Permalink: http://alpha.tlq-fussball.de/meine-ueberschrift/ Edit Beitrag ansehen<br>Kurzlink anzeigen<br>Add Media Visuell Text<br>B I ARE ☐ ☐ 66 - Ē Ē Ē Ø 🐼 ☶  🗙 | Vorschau der Änderungen <sup>9</sup> Status: Veröffentlicht <u>Edit</u> <sup>(1)</sup> Sichtbarkeit: Public <u>Edit</u> <sup>(1)</sup> Veröffentlicht am: 01. Dezember 2014           18:47 <u>Edit</u> In Papierkorb legen |
| Kommentare  Kalender  Kalender  Verkzeuge  Menü einklappen                       | Millkommen auf unserer neuen Webseltet                                                                                                    | Calendar Event<br>Erzeuge WP Calendar Event<br>Kalendereintrag synchronisieren<br>Ort                                                                                                    |
| E<br>1                                                                           | o » a » img<br>Vörteranzahl: Entwurf wurde um 18:49:08 Uhr gespeichert. Zuletzt geändert von test<br>am 1. Dezember 2014 um 18:47                                  | Von                                                                                                    |

# Bildgröße nachträglich ändern

| TuS Lahde/Q                      | uetzen 📮 0 🕂 Neu Beitrag ansehen                                                                                                    |                                                                                                    | Willkor                  |
|----------------------------------|----------------------------------------------------------------------------------------------------|----------------------------------------------------------------------------------------------------|--------------------------|
| shboard                          | Image Details                                                                                                    | ×                                                                                                    |                          |
| träge                            | Caption                                                                                                    |                                                                                                    |                          |
| i <b>träge</b><br>n              | Alternative Text Bildschirmfoto 2014-12-01 um 18.45.11                                                                                                    | Automation & Automation & | der Änd<br>t <u>Edit</u> |
| rien<br>vorte                    | DISPLAY SETTINGS                                                                                                    | Willkommen auf unserer neuen Webseite!<br>····································                                                                                                    | <u>idit</u>              |
| dien                             | Align Left Center Right None                                                                                                    | Aktuelles Termine Meta                                                                                                    | . Deze                   |
| ten<br>mmentare<br>ender         | Thumbnail - 150 × 150           Sizi         ✓ Medium - 300 × 211           Large - 605 × 426         Link Tc           Full Size - 1161 × 819         Custom Size | Edit Original Replace                                                                                                    |                          |
| fil                              | http://alpha.tlq-fussball.de/wp-content/uploads/2                                                                                                    |                                                                                                    | r Event                  |
| r <b>kzeuge</b><br>nü einklappen | ADVANCED OPTIONS V                                                                                                    |                                                                                                    | thronis                  |
|                                  | 1 am 1.D                                                                                                    | Update                                                                                                    |                          |

#### Seiten bearbeiten

|                                                        | [+ ] 😽 alpha.tiq-tussball.de/wp-admin/edit.php?post_type=page              |         |          | C Reader                              |
|--------------------------------------------------------|----------------------------------------------------------------------------|---------|----------|---------------------------------------|
| 🕅 🕆 TuS Lahde/Quet                                     | zen 👎 0 🕂 Neu                                                              |         | Willk    | ommen, test 📗                         |
| 🕸 Dashboard                                            | Seiten Erstellen                                                           | Opt     | tionen 🔻 | Hilfe 🔻                               |
| 🖈 Beiträge                                             | Alle (17)   Veröffentlichte (17)                                           |         | Seiten   | durchsuchen                           |
| 9) Medien                                              | Aktion wählen         Apply         All dates         Auswahl einschränken |         |          | 17 Elemente                           |
| _ Seiten                                               | Titel                                                                      | Autor   | •        | Datum                                 |
| Alle Seiten<br>Erstellen                               | (no title)                                                                 | leonard | Ģ        | vor 22<br>hours<br>Veröffentl<br>icht |
| <ul> <li>Kalender</li> <li>Profil</li> </ul>           | I. Mannschaft     Edit     QuickEdit   Trash   Anschauen                   | leonard | Ģ        | vor 22<br>hours<br>Veröffentl<br>icht |
| <ul> <li>Werkzeuge</li> <li>Menü einklappen</li> </ul> | 2. Mannschaft Bearbeiten                                                   | leonard | 9        | vor 21<br>hours<br>Veröffentl<br>icht |
|                                                        | 3. Mannschaft                                                              | leonard | Ģ        | vor 21<br>hours<br>Veröffentl<br>icht |
|                                                        | A-Jugend                                                                   | leonard | P        | vor 21<br>hours<br>Veröffentl         |

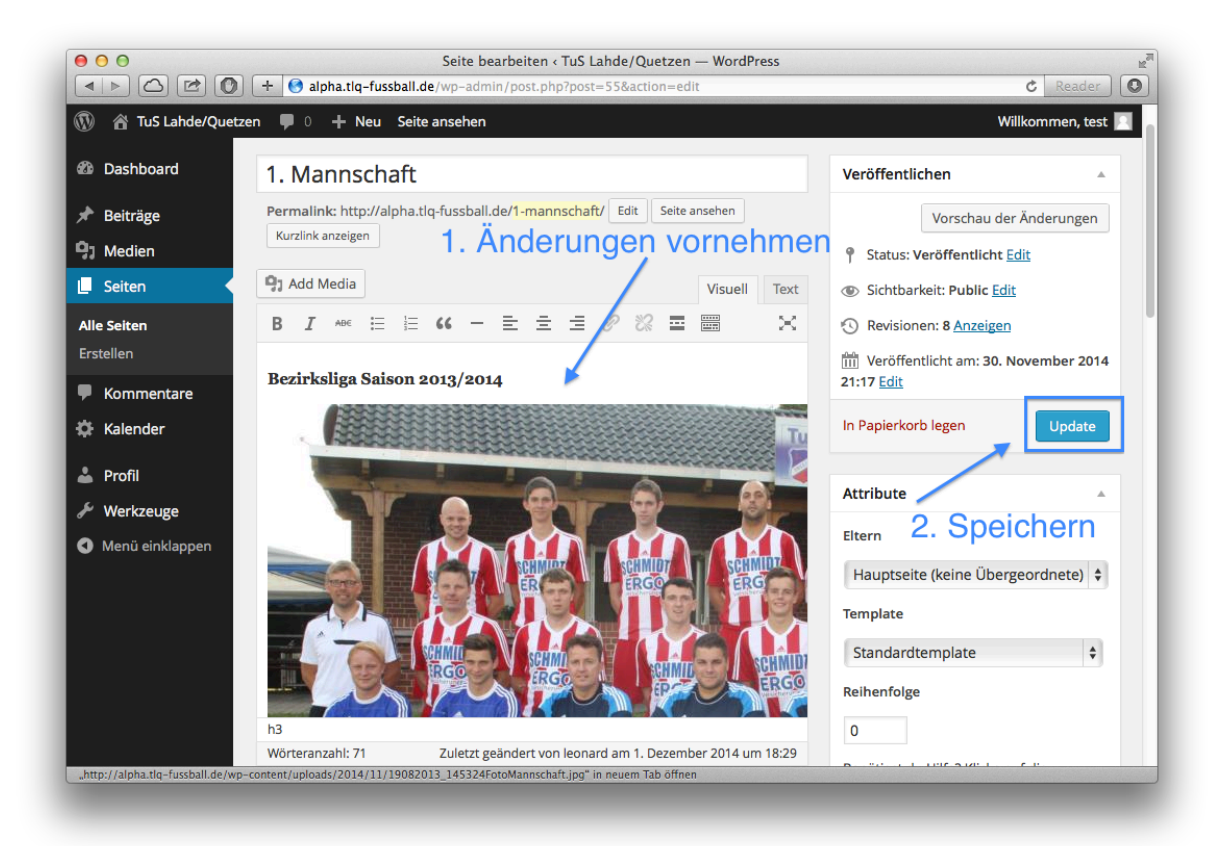

#### Kalendereinträge verwalten

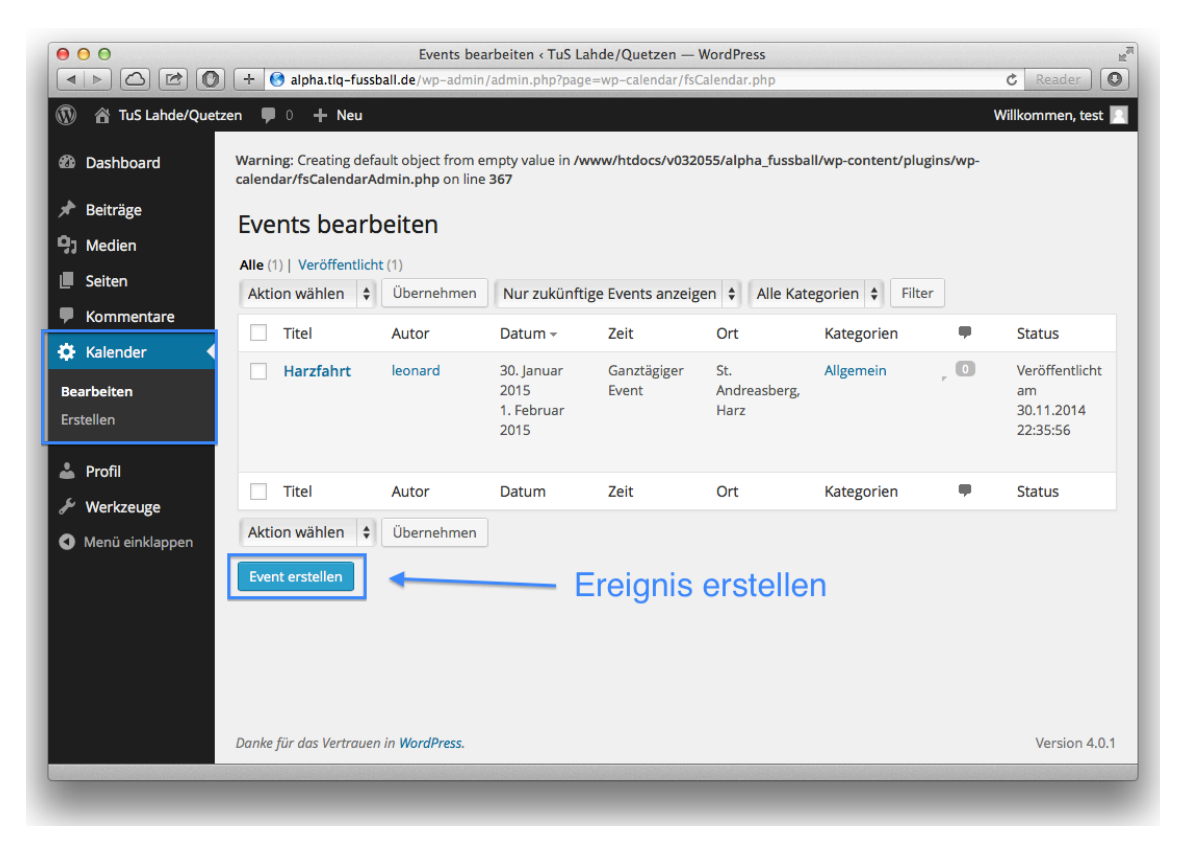

| 00                                  | Neue Veranstaltung hinzufügen < Fußball — WordPress          | R <sub>M</sub>                                             |
|-------------------------------------|--------------------------------------------------------------|------------------------------------------------------------|
|                                     | tlq-fussball.de/wp-admin/post-new.php?post_type=tribe_events | C Reader                                                   |
| 🚯 🎤 Meine Webseiten                 | 🖀 Fußball 😌 5 🔎 0 Buchungen 🕦 🕂 Neu Veranstaltungen          | Willkommen, leonard 👗                                      |
| 📌 Beiträge                          | The Events Calendar                                          | verwendet                                                  |
| 🛗 Veranstaltungen 🖌                 | VERANSTALTUNGSDATUM UND -ZEIT                                |                                                            |
| Veranstaltungen<br>Hinzufügen       | Ganztägige Veranstaltung? 3. Zeit                            | <u>+ Neue Veranstaltungskategorie</u><br><u>hinzufügen</u> |
| Schlagworte<br>VeranstaltKategorien | Beginn 2015-04-06 @ 08 ‡ 00 \$                               |                                                            |
| Veranstaltungsorte                  | Ende 2015-04-06 @ 17 ‡ 00 \$                                 | Veranstaltungsoptionen                                     |
| Veranstalter                        |                                                              | Auf der Veranstaltungsliste<br>verstecken                  |
| Einstellungen                       | INFORMATIONEN ZUM VERANSTALTUNGSORT                          | Hervorheben in der Kalenderansicht                         |
| Hilfe<br>Add-Ons                    | Veranstaltungsort wählen<br>oder neu erstellen:              |                                                            |
| 93 Medien                           | Name Veranstaltungsort:                                      | Beitragsbild A                                             |
| 🔲 Seiten                            | Adresse:                                                     |                                                            |
| 🗭 Kommentare                        | Ort:                                                         |                                                            |
| 🔊 Design                            | Land: Land wählen v                                          |                                                            |
| 🖌 Plugins                           | Bundesland/ Kanton/ Provinz: Staat wählen (nur für USA!)     |                                                            |
| 👗 Benutzer                          | PLZ:                                                         |                                                            |
| 🖉 Werkzeuge                         | Telefon:                                                     |                                                            |
|                                     |                                                              |                                                            |
|                                     |                                                              |                                                            |

#### per App

Zur Administration per App muss zunächst die passende App heruntergeladen werden.

Google Android:

https://play.google.com/store/apps/details?id=org.wordpress.android

Apple iOS:

https://itunes.apple.com/de/app/wordpress/id335703880?mt=8

Anschließend wird die Webseite zu der App hinzugefügt.

Link: http://tlq-fussball.de

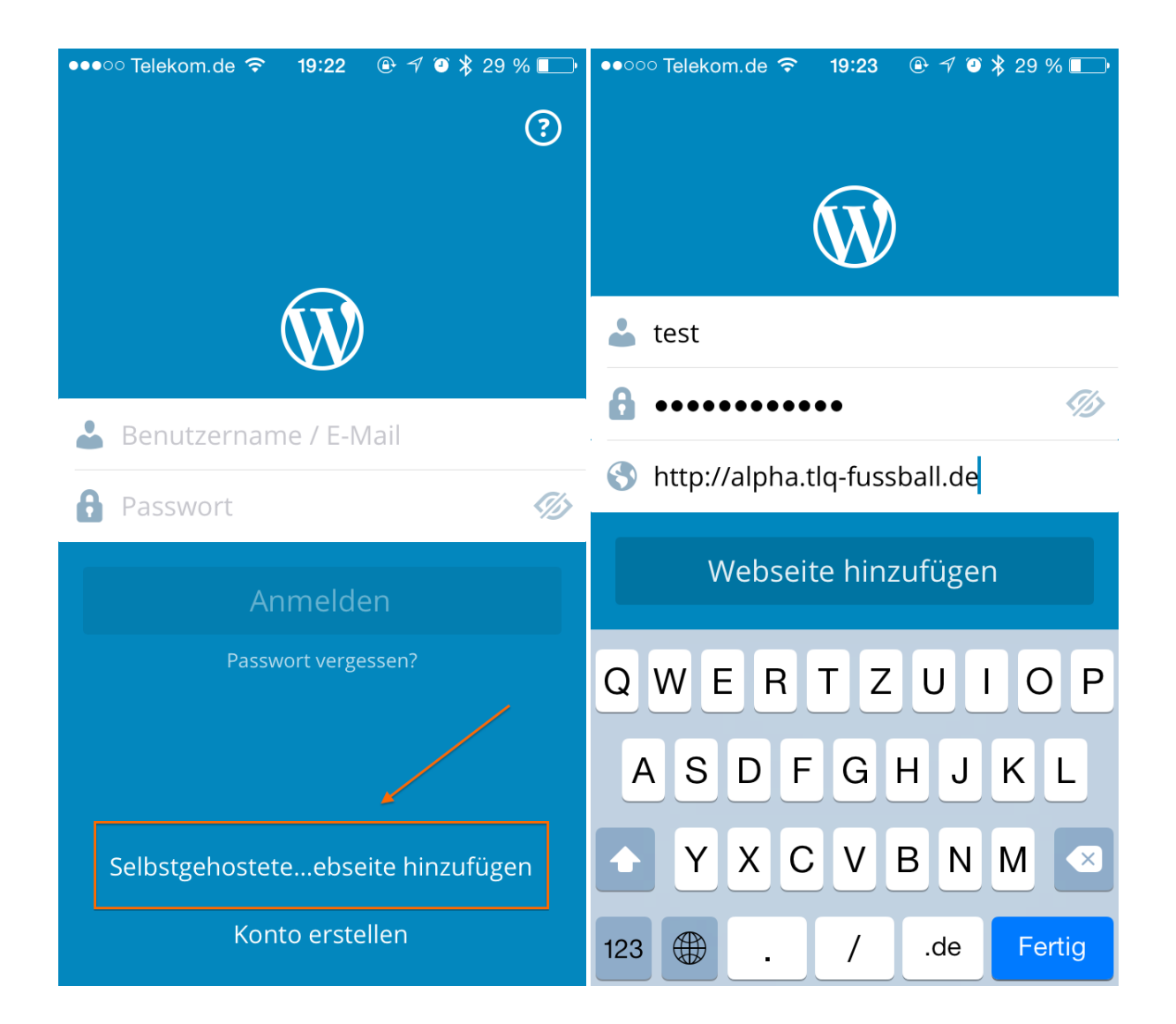

| ●●००० Te | lekom.de 裦 | 19:23    | * 🕀 🕈 🎱 🕇 💽   | ••000 | Telekom.de 훅      | 19:23  | ● 7 ④ 3         | ≵ 29 % 🗔 |
|----------|------------|----------|---------------|-------|-------------------|--------|-----------------|----------|
| Bearbe   | eiten      | lch      | Einstellungen | < Icl | n TuS La          | hde/Q  | uetzen          |          |
| Ŵ        | TuS Lah    | de/Quet  | zen >         | INH/  | ALT               |        |                 |          |
|          | Websei     | te hinzu | fügen         | *     | Artikel           |        |                 | >        |
|          |            |          |               |       | Seiten            |        |                 | >        |
|          |            |          |               | Ţ     | Komment           | are    |                 | >        |
|          |            |          |               | ADM   | IIN               |        |                 |          |
|          |            |          |               | di    | Statistiken       | )      |                 | >        |
|          |            |          | ?             | ۲     | Seite anse        | hen    |                 | >        |
|          |            |          |               | Ф     | Seite bear        | beiter | I               | >        |
|          |            |          |               | A     | Admin anz         | zeigen |                 | >        |
| 👗 tes    | st         |          |               | Read  | der Benachrichtig | ungen  | <b>O</b><br>Ich | +        |

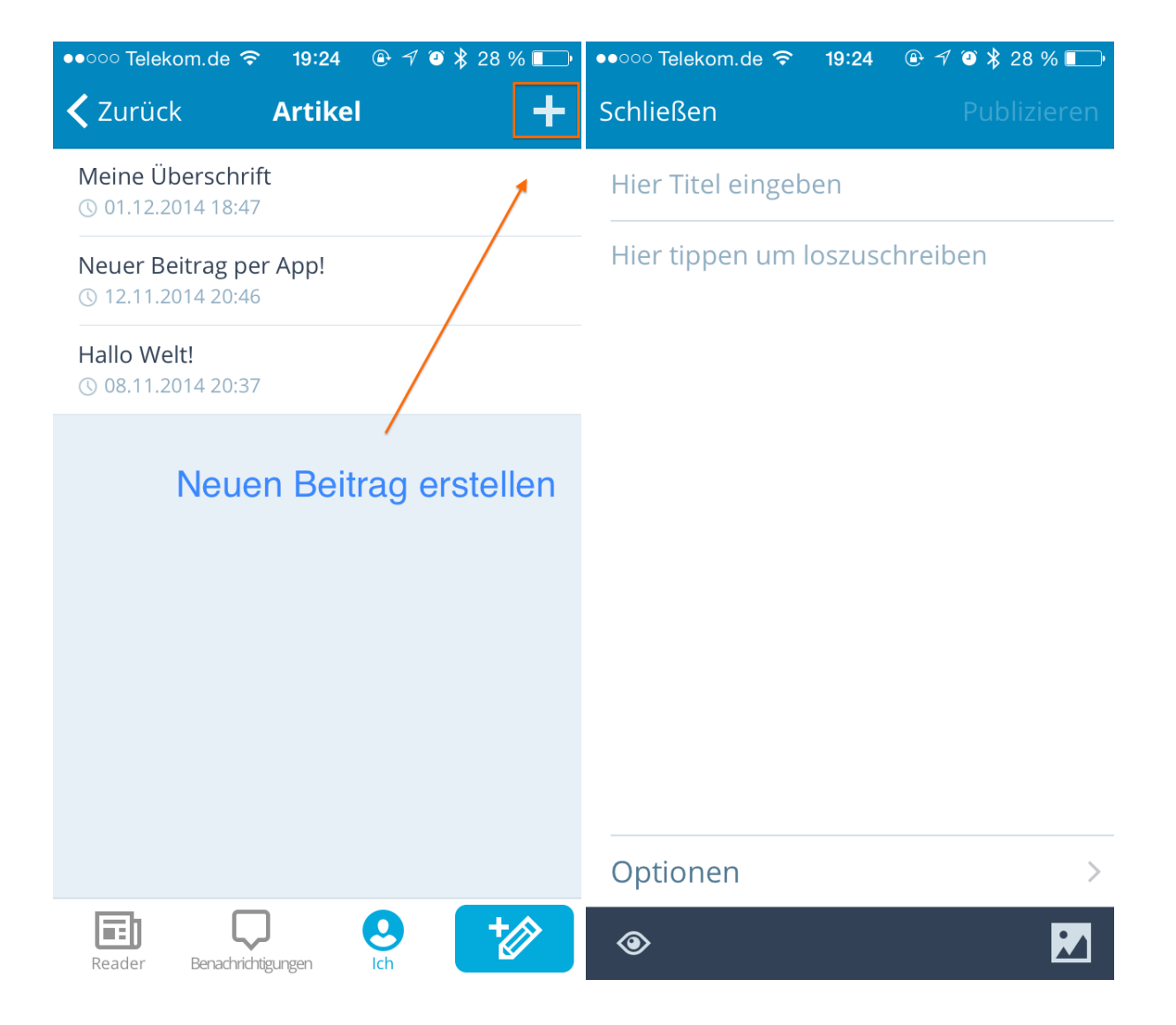

Über einen Klick auf "Optionen" beziehungsweise das kleine Rädchen, kann die Kategorie des Beitrags gewählt werden.

Das ist wichtig, damit beispielsweise "Berichte der 1. Herren" auch unter "Mannschaft"  $\rightarrow$  "Senioren"  $\rightarrow$  "1. Herren"  $\rightarrow$  "Berichte" angezeigt werden.

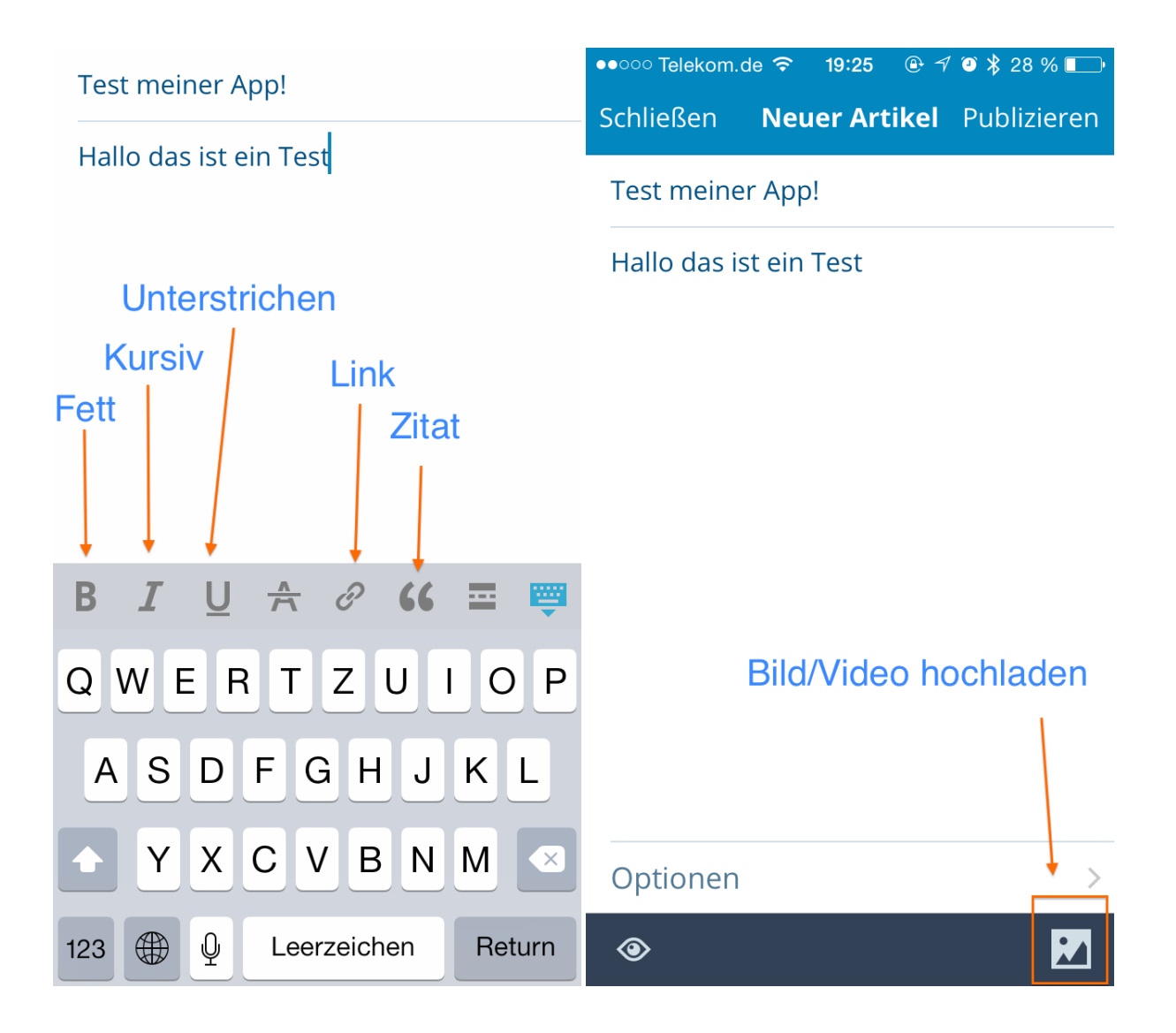

| •••∘ Telekom.de 중 19:26                          | ●●●○○ Telekom.de <a> 19:26</a> <a> <br/> </a> Schließen Test meiner App!   Publizieren                                                                                                    |  |  |
|--------------------------------------------------|----------------------------------------------------------------------------------------------------|--|--|
| Test meiner App!                                 | Test meiner App! Veröffentlichen                                                                                                    |  |  |
| Hallo das ist ein Test<br>Datei wird hochgeladen | Hallo das ist ein Test<br><br><a<br>href="http://alpha.tlq-fussball.de/wp-<br/>content/uploads/2014/12/<br>IMG_1088.jpg"&gt;<img <br="" src="http://&lt;br&gt;alpha.tlq-fussball.de/wp-content/&lt;br&gt;uploads/2014/12/IMG_1088.jpg"/>alt="IMG_1088.JPG" class="alignnone<br/>size-full" /&gt;</br></a<br> |  |  |
|                                                  | Bild hinzugefügt                                                                                                    |  |  |

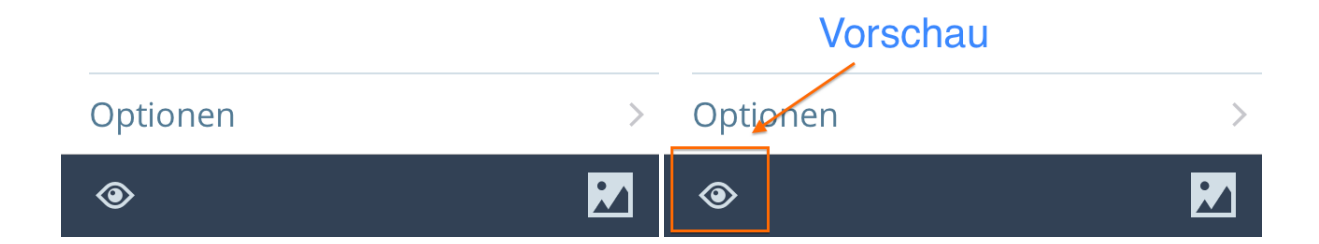

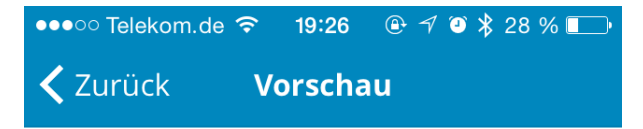

# Test meiner App!

Hallo das ist ein Test

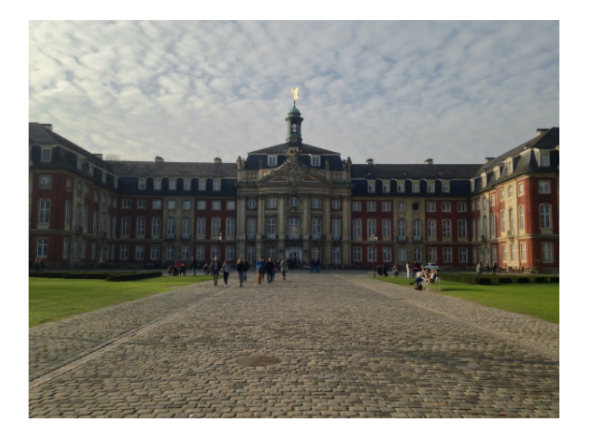

Tags:

Kategorien:

| ••••• Telekom.de                           | 중 19:23          | ′ 🎱 🖇 29 % 💷 י | ••••• Telekom.de                                  | হ্ন 19:23                                   | ⊕                                            |     |
|--------------------------------------------|------------------|----------------|---------------------------------------------------|---------------------------------------------|----------------------------------------------|-----|
| < Zurück                                   | Seiten           | +              | Schließen                                         | A-Jugen                                     | <b>d</b> Aktualisie                          | ren |
| Downloads<br>() 30.11.2014 21:             | 55               |                | A-Jugend                                          |                                             | 2. Speich                                    | ern |
| <b>Förderverein: D</b><br>③ 30.11.2014 21: | Downloads<br>50  |                | <b>Die Vorbe<br/>Juli 2014, 19.</b>               | ereitung be<br>00 Uhr auf                   | eginnt am 21.<br>dem                         |     |
| <b>Förderverein</b><br>③ 30.11.2014 21:    | 50 Klick zum E   | Bearbeiten     | Sportplatz in<br><b>1. Änder</b><br>A1-Jugend (Ja | Lahde. T <mark>ungen v</mark><br>ahrgänge 1 | >><br>' <mark>ornehmen</mark><br>996 / 1997) | 1   |
| Betreuerliste<br>(§ 30.11.2014 21:         | 46               |                | Jörg-Peter Ru<br>joergpeterru                     | the27@fre                                   | enet.de                                      |     |
| Minis<br>(§ 30.11.2014 21:                 | 46               |                | Tel. 05707 - 4<br>Mobil 0151 -                    | 1209891<br>61522000                         |                                              |     |
| <b>F-Jugend</b><br>③ 30.11.2014 21:        | 45               |                | Tim Hansch<br>timhansch@l                         | live de                                     |                                              |     |
| E-Jugend<br>③ 30.11.2014 21:               | 44               |                | Tel. 05702 - 4<br>Mobil 0176 –                    | 1710<br>41383566                            |                                              |     |
| D-Jugend<br>③ 30.11.2014 21:               | 44               |                | Ontionon                                          |                                             |                                              |     |
| C-lugend                                   |                  |                | Optionen                                          |                                             |                                              | _   |
| Reader Benach                              | richtigungen Ich |                | ۲                                                 |                                             |                                              |     |

### Noch ein paar Hinweise für Administratoren:

Neue Benutzer, die nur Beiträge verfassen sollen, sollten stets die Benutzergruppe "Autor" haben.

Administratoren haben die separate Anleitung zur Administration zu beachten.

Bei Fragen:

→ <u>kontakt@leonardschwier.de</u>